End

**الحدث KeyPress:** يقع هذا الحدث عند الضغط على مفتاح ما من لوحة المفاتيح، ولمعرفة المفتاح المضغوط نستطيع اختبار قيمة الوسيط KeyAscii الخاص بهذا الحدث، حيث يمثل KeyAscii رقم المفتاح المضغوط في جدول الآسكي. **مثال:** 

1- ابدأ بمشروع جديد.

2- ادخل إلى الحدث KeyPress التابع للنافذة Form، فتظهر لك نافذة الشفرة كما يلي:

| 🖉 Project1 - Form1 (Code) |                            |               |                 |               |  |
|---------------------------|----------------------------|---------------|-----------------|---------------|--|
| Fo                        | orm                        | -             | KeyPress        | <b>•</b>      |  |
|                           | Private Su<br>[<br>End Sub | b Form_KeyPre | ess(KeyAscii As | Integer)      |  |
|                           |                            |               |                 | ▶ <i> </i>  ; |  |

3− اكتب الأمر End.

Private Sub Form\_KeyPress(KeyAscii As Integer) End End Sub

4- نفذ البرنامج، واضغط على أي مفتاح فيُغلق البرنامج. **ملاحظة**: كان من المكن تحديد مفتاح معين ليقوم بإغلاق البرنامج، وذلك باحتبار قيمة الوسيط KeyAscii على الشكل:

IF KeyAscii=27 THEN End

أي إذا ضُغط على المفتاح 27 (Esc) قم بإنماء البرنامج.